# 2018

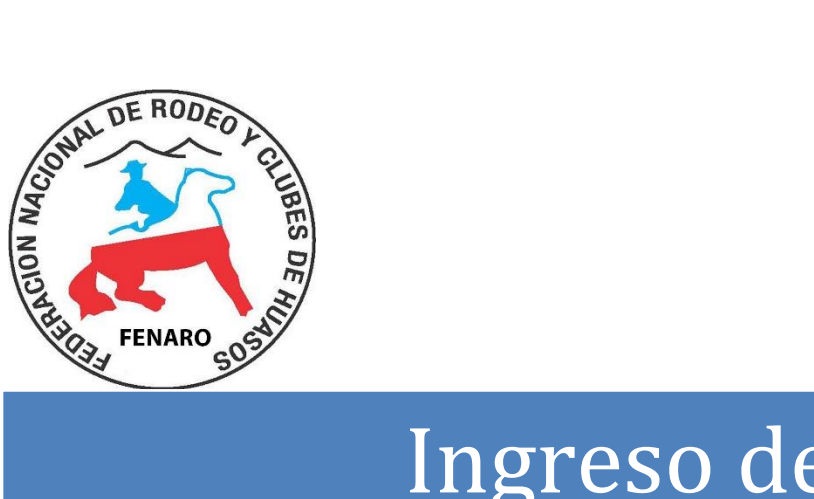

## Ingreso de Solicitudes de Credencial de Socio

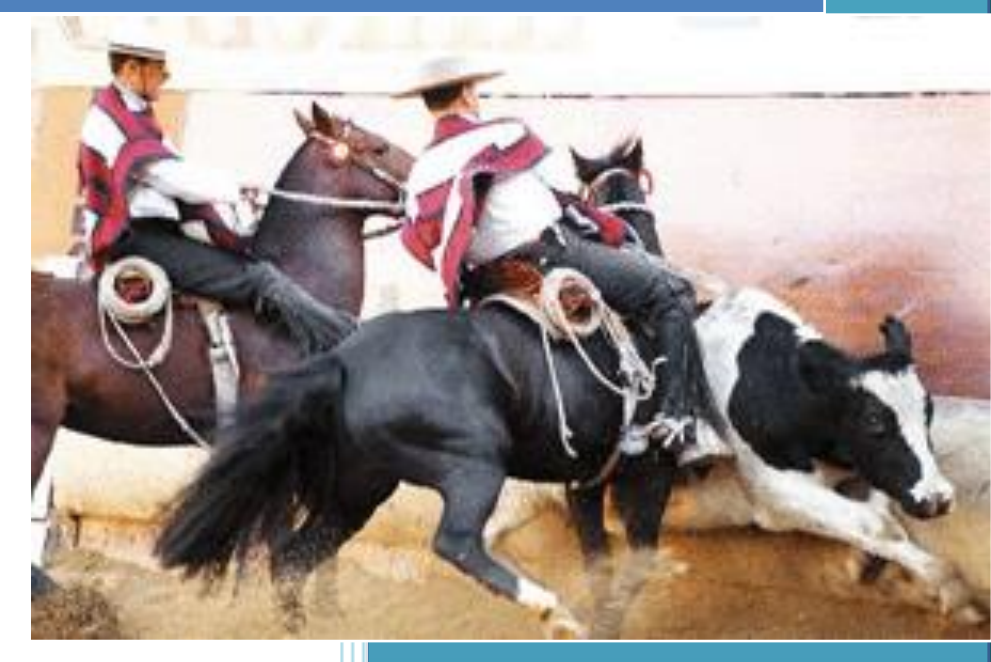

Federación Nacional de Rodeo y Clubes de Huasos de Chile (FENARO)

### Contenido

| Presentación                          | 3 |
|---------------------------------------|---|
| Ingreso a la Aplicación               | 4 |
| Registro de Solicitudes de Credencial | 5 |
| Ingresar Socio Nuevo                  | 9 |

#### Presentación

El directorio de la Federación Nacional de Rodeo y Clubes de Huasos de Chile (FENARO), ha iniciado un proceso de modernización que contempla una serie de actividades destinadas a mejorar la gestión administrativa y que se ve reflejada en mejoras sustanciales en la atención e información para los socios de nuestra familia corralera.

Una de estas actividades consiste en la modernización de la plataforma computacional que permitirá a las asociaciones auto gestionar la solicitud de credenciales de socio. De esta forma, el presente documento tiene el objetivo de indicar como se realizará este proceso.

#### Ingreso a la Aplicación

Debe abrir el navegador de su computador e ingresar a la página "www.fenaro.cl", digitando la dirección en la barra de navegación como lo indica la *Imagen1*.

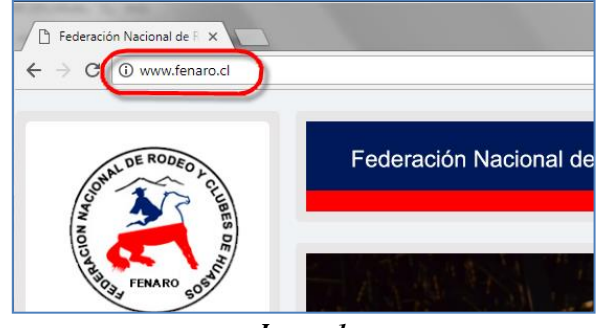

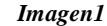

Al abrir la página principal, en el costado izquierdo se podrá visualizar en Menú que permite navegar entre las distintas utilidades de la aplicación. Una de estas utilidades es Intranet, como lo muestra la *Imagen2* 

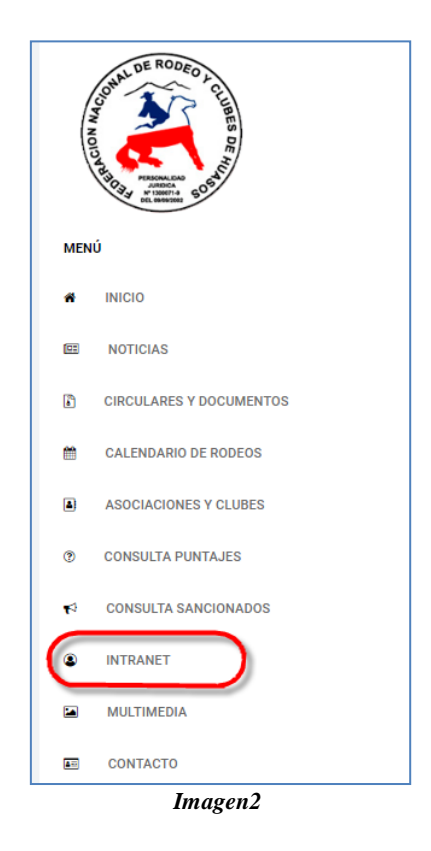

Al seleccionar el módulo "**Intranet**", solicitará registro de rut y contraseña, el que será proporcionado por personal de las oficinas centrales de la Federación nacional de Rodeo. El ingreso de usuario y clave se muestra en la *Imagen3*.

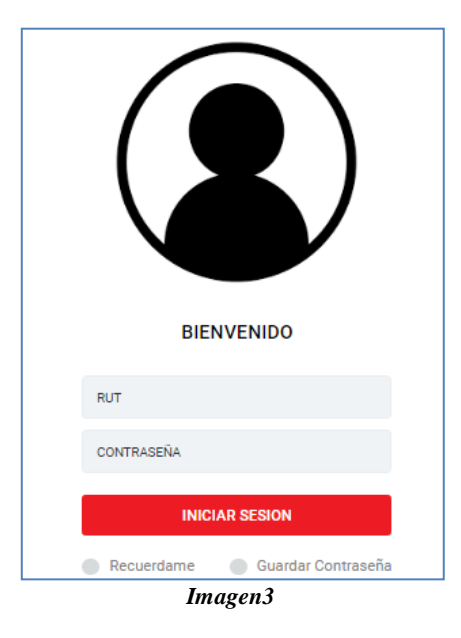

#### **Registro de Solicitudes de Credencial**

Una vez que el Rut y la contraseña ingresada sea correcta, ingresará a la intranet, lo que se reflejará cambiando la pantalla como la que se muestra en la *Imagen4*. Al presionar el icono destacado en esta imagen, se desplegará un menú al costado izquierdo, como se muestra en la *Imagen5*, que permitirá registrar las solicitudes de credencial de socios, caballares y de rodeo.

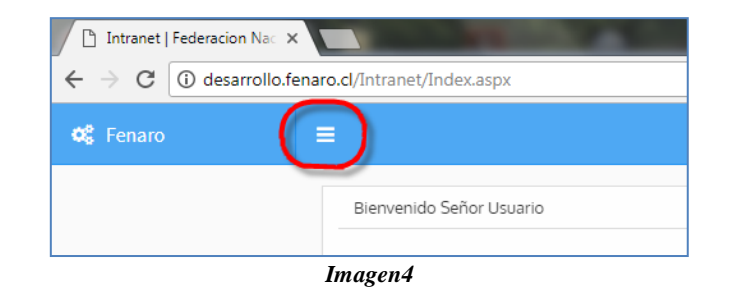

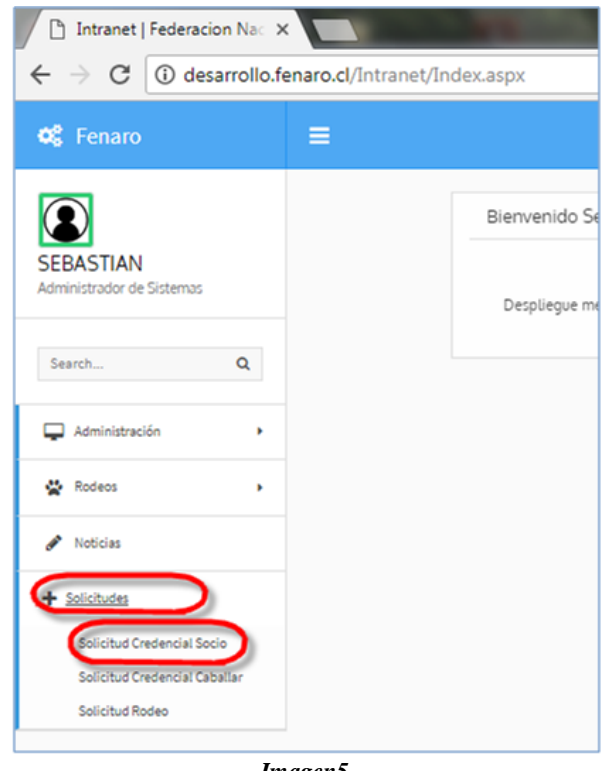

Imagen5

Al seleccionar "Solicitud Credencial Socio", ingresará al formulario de solicitud de credencial, como lo muestra la Imagen6.

| n souchud:        | Ayuud     | recha:       |           |                    |
|-------------------|-----------|--------------|-----------|--------------------|
|                   | ?         |              | 7/14/2017 |                    |
| Asociacion        |           | Correo :     |           | Fono:              |
| SELECCIONE UN ITI | EM        | •            |           |                    |
| Fecha Deposito:   |           | N° Deposito: |           | Monto Depositado : |
|                   | 7/14/2017 |              |           |                    |
|                   |           |              |           |                    |
|                   |           |              |           |                    |

| Dato             | Descripción                                                      |
|------------------|------------------------------------------------------------------|
| N° Solicitud     | Correlativo de la solicitud. Se asigna en forma automática       |
| Fecha            | Fecha de la solicitud                                            |
| Asociación       | Nombre de la asociación. Se debe seleccionar de la lista.        |
| Correo           | Correo electrónico de la persona responsable de la solicitud.    |
| Fono             | Teléfono de contacto de la persona responsable de la solicitud   |
| Fecha Depósito   | Fecha del comprobante de depósito correspondiente a la solicitud |
| N° Depósito      | N° del comprobante de depósito correspondiente a la solicitud    |
| Monto Depositado | Valor del depósito correspondiente a la solicitud                |

Una vez que ha registrados los datos correctamente, debe presionar el botón "Guardar y Continuar", lo que permitirá el despliegue de los clubes de la asociación seleccionada, similar a lo que se muestra en la *Imagen7*.

| N° Solicitud :   | Ayuda  | Fecha:             |                    |
|------------------|--------|--------------------|--------------------|
| 7                | ?      | 7/14/2017          |                    |
| Asociacion       |        | Correo:            | Fono:              |
| NOGALES          | *      | AA@AA.CL           | 34343              |
| Fecha Deposito:  |        | Nº Deposito:       | Monto Depositado : |
| 7/14/2017        |        |                    |                    |
| etalle Solicitud | 4/2017 | 434343             | 200000             |
| etalle Solicitud | 4/2017 | 434343<br>Socios : | 200000             |

#### Imagen7

De la lista se debe seleccionar un club y pinchando un Click en el club que necesitamos. En este momento se cargará una lista con todos los socios registrados, como se muestra en la *Imagen8*.

| Club:                | Socios<br>Agr | s:<br>egar Socio |                     |                     |                     |                        |        |           |
|----------------------|---------------|------------------|---------------------|---------------------|---------------------|------------------------|--------|-----------|
| EL BOSQUE- MELIPILLA | •             | Rut              | Nombre              | Apellido<br>Paterno | Apellido<br>Materno | Fecha de<br>Nacimiento | Seguro | Duplicado |
|                      | n             | 04864824-<br>К   | ANGEL DEL<br>CARMEN | BUSTOS              | SILVA               | 25/04/1949             |        |           |
|                      |               | 05838958-<br>7   | ARTURO C.           | ACEVEDO             | ORELLANA            | 12/02/1948             |        |           |
|                      |               | 06133962-<br>0   | CARLOS ENRIQUE      | HERRERA             | HIDALGO             | 08/08/1949             |        |           |
|                      |               | 06480680-<br>7   | JOSE NICOMEDES      | HUERTA              | MONDACA             | 07/10/1952             |        |           |
|                      | U             | 08488142-<br>2   | VÍCTOR              | ARMIJO              | DURAN               | 14/03/1960             |        |           |
|                      | (i            | 2 3              | 4 5 6 7             | 89                  | 10                  |                        |        |           |
|                      |               | Guardar v        | Continuar           |                     | Descartar           |                        |        |           |

La primera columna de la lista permite seleccionar el socio que será incluido para solicitar la credencial. En la parte inferior se encuentra la continuación de lista de socios encontrados.

Para incluir un socio en la solicitud, se debe marcar el cuadrado de la primera columna de la lista, lo que seleccionará también la columna "**Seguro**", que permitirá incluir la solicitud de seguro en la credencial. Si no requiere seguro, debe desmarcar la columna indicada.

Deberá marcar todos los socios incluidos en la solicitud, marcando todos los socios de todas las páginas correspondientes al club.

Una vez que se seleccionan los socios, se debe presionar el botón "Guardar y Continuar", lo que permitirá volver a la selección de club.

Para anular la selección de socios, debe presionar el botón "**Descartar**", lo que también permitirá volver a la selección de Clubes.

Para finalizar la solicitud, debe presionar el botón "Finalizar Envío"

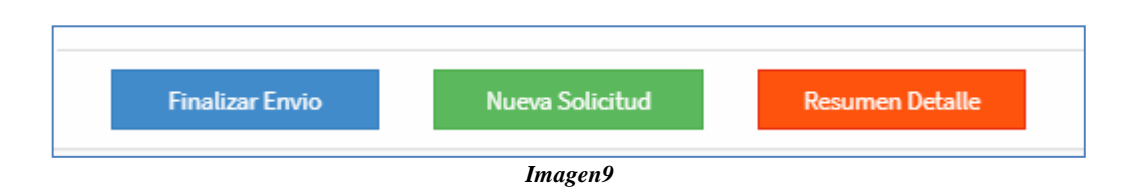

La *Imagen9* muestra los botones que permitirán finalizar el envío, generar una nueva solicitud o ver el resumen de la solicitud que se está realizando.

#### **Ingresar Socio Nuevo**

Para generar la inscripción de un socio nuevo se debe presionar el botón "**Agregar Socio**", que aparece al momento de desplegar el listado de socios del club seleccionado, como se muestra en la *Imagen10*.

| Club :               | Socios :<br>Agregar Socio | D                   |                     |                     |                        |        |           |
|----------------------|---------------------------|---------------------|---------------------|---------------------|------------------------|--------|-----------|
| EL BOSQUE- MELIPILLA | E Put                     | Nombre              | Apellido<br>Patenso | Apellido<br>Materno | Fecha de<br>Nacimiento | Seguro | Duplicade |
|                      | 04864824-<br>K            | ANGEL DEL<br>CARMEN | BUSTOS              | SILVA               | 25/04/1949             |        | 0         |
|                      | 05838958-<br>7            | ARTURO C.           | ACEVEDO             | ORELLANA            | 12/02/1948             | 0      | 0         |
|                      | 06133962-0                | CARLOS ENRIQUE      | HERRERA             | HIDALGO             | 08/08/1949             | 0      | 0         |
|                      | 06450680-<br>7            | JOSE NICOMEDES      | HUERTA              | MONDACA             | 07/10/1952             | 0      | 0         |
|                      | 08488142-                 | VÍCTOR              | ARMIJO              | DURAN               | 14/03/1960             | 0      | 0         |

Lo anterior causará que se aparezca el formulario de mantención de socios, donde podrá registrar los datos del socio nuevo. El formulario se muestra en la *Imagen11* 

| Rut :              | Ayuda Fecha de Nacimiento : | Inagen :              |
|--------------------|-----------------------------|-----------------------|
| Nombre :           | Apellido Paterno :          | Apellido Materno :    |
| Dirección :        |                             |                       |
| Club :             | Localidad :                 | Comuna :              |
| SELECCIONE UN ITEM | •                           | SELECCIONE UNA OPCION |
| Telefono :         | Sexo :                      | Seguro :              |
|                    | Seleccione un Item          | Y Si                  |

Imagen10

Los datos a completar son los siguientes.

| Dato             | Descripción                                              |
|------------------|----------------------------------------------------------|
| Rut              | Rol único tributario del socio                           |
| Fecha Nacimiento | Fecha de nacimiento del socio                            |
| Nombre           | Nombres del socio                                        |
| Apellido paterno | Apellido paterno del socio                               |
| Apellido Materno | Apellido materno del Socio                               |
| Dirección        | Dirección del socio                                      |
| Club             | Club al que pertenecerá el socio. Se debe seleccionar de |
|                  | la lista.                                                |
| Localidad        | Nombre de la localidad en que vive (si corresponde)      |
| Comuna           | Comuna de residencia. Se debe seleccionar de la lista.   |
| Teléfono         | Teléfono del socio                                       |
| Sexo             | Sexo del socio                                           |
| Seguro           | Indicador de socio asegurado                             |

Una vez completados los datos del socio se debe presionar el botón "Guardar".

Para registrar otro socio, se debe presionar el botón limpiar y proceder con el ingreso de la información del nuevo socio de misma forma en que se realizó anteriormente.